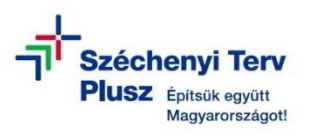

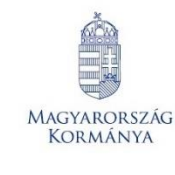

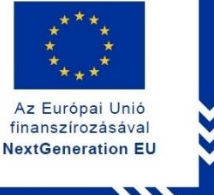

## ÚTMUTATÓ

 az RRF-1.2.1-2021-2021-00001 azonosítószámú, "Digitális oktatáshoz való egyenlő hozzáférés feltételeinek biztosítása a tanulók és a pedagógusok számára" című projekt keretében személyes használatra kiosztott ASUS BR1100FKA notebook operációs rendszerének (MS WIN 11 PRO) újratelepítéséhez

## FIGYELEM! A FOLYAMAT TELJES ADATVESZTÉSSEL JÁR!

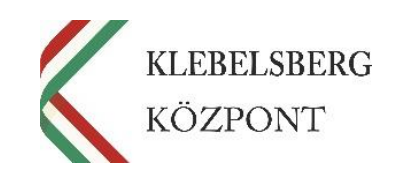

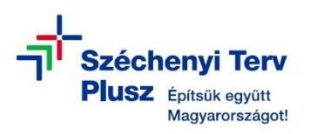

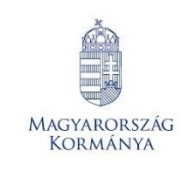

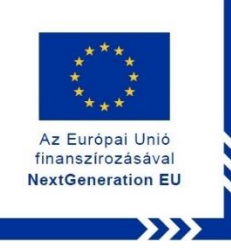

- 1. Kikapcsolt állapotban helyezze be a korábban elkészített MS WIN 11 PRO rendszerindító (boot) adathordozót az egyik USB csatlakozóba.
- 2. Használja a tápkábelt, csatlakoztassa a notebookot hálózati áramforráshoz.
- **3.** Kapcsolja be a notebookot.
- Nyomja meg többször az "ESC" billentyűt még az ASUS logó megjelenése előtt, a "Please select boot device" opció eléréséhez.
- 5. Belépést követően az alábbi képernyő jelenik meg.

**Megjegyzés:** Esetlegesen előfordulhat, hogy a touchpad nem aktív, a kurzor nem mozog vagy nem jelenik meg. Ebben az esetben használja a navigációs billentyűket, illetve a tabulátor billentyűt.

| · · ·                                    | Please select boot device:                                      |  |
|------------------------------------------|-----------------------------------------------------------------|--|
| Windows Boot Manager (KINGSTON OME       | PGP4128P-AB)                                                    |  |
| UEFI: ADATA USB Flash Drive 1100, Partit | ion 2                                                           |  |
| Enter Setup                              |                                                                 |  |
|                                          |                                                                 |  |
|                                          |                                                                 |  |
|                                          |                                                                 |  |
|                                          |                                                                 |  |
|                                          | [UP] and [DOWN] to move selection [ENTER] to select boot device |  |

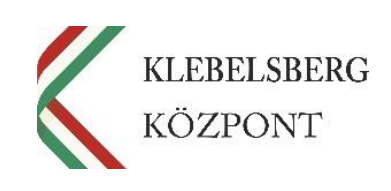

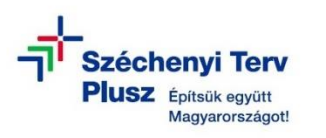

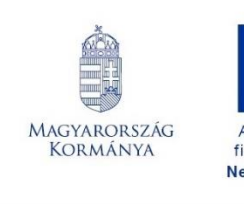

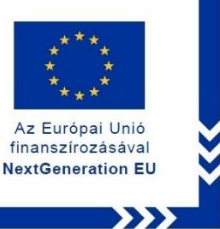

6. Válassza ki az "USB Flash Drive" lehetőséget, ezután a laptop újraindul.

| Windows Boot Manager (KINGS    | TIERSE SELECT DOOT DEVICE:                                  | -    |
|--------------------------------|-------------------------------------------------------------|------|
| UEFI: ADATA USB Flash Drive 11 | 00, Partilion 2                                             |      |
| Enter Setup                    |                                                             |      |
|                                |                                                             |      |
|                                |                                                             |      |
|                                |                                                             |      |
|                                | (UP) and (DOWN) to move selection (ENTER) to select boot de | vice |

7. Újraindulást követően betölt a "Windows telepítő".

**Megjegyzés:** Esetlegesen előfordulhat, hogy a touchpad nem aktív, a kurzor nem mozog vagy nem jelenik meg. Ebben az esetben használja a navigációs billentyűket, illetve a tabulátor billentyűt.

|                          | Windows                                                |                          |        |
|--------------------------|--------------------------------------------------------|--------------------------|--------|
|                          |                                                        |                          |        |
|                          |                                                        |                          |        |
| A telepíte               | endő <u>n</u> yelv: <mark>magyar (Magyarország)</mark> |                          | •<br>• |
| Idő és pénznem f         | formátuma: magyar (Magyarország)                       |                          | -      |
| Billentyűzet vagy bevite | eli módszer: magyar                                    |                          | -      |
|                          |                                                        |                          |        |
| Adja meg a nyelvet o     | és más beállításokat, majd kattintson a                | Tovább gombra a folytata | ishoz. |
|                          |                                                        |                          | Tovább |

8. Kattintson a "Tovább" gombra vagy használja az "Enter" billentyűt.

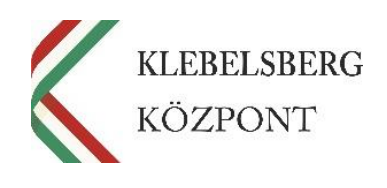

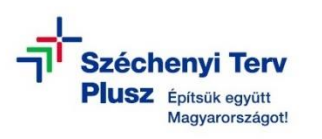

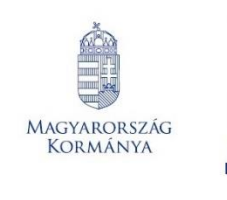

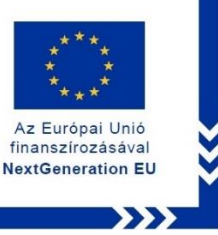

9. Kattintson a "Telepítés" gombra vagy használja az "Enter" billentyűt.

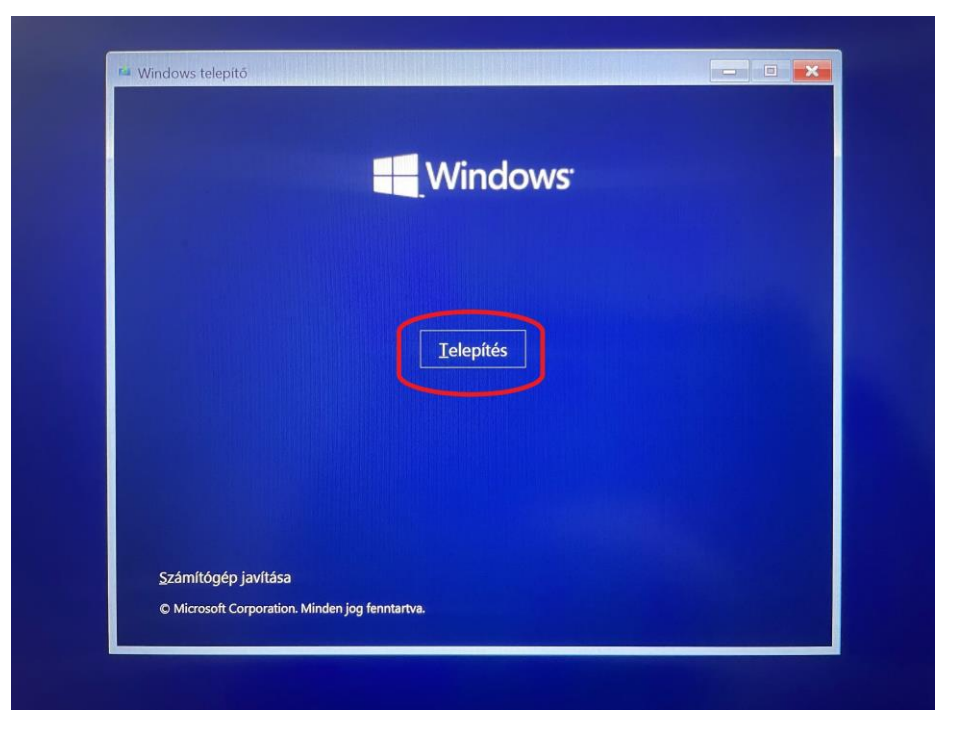

10. Ezt követően a "Telepítő elindul".

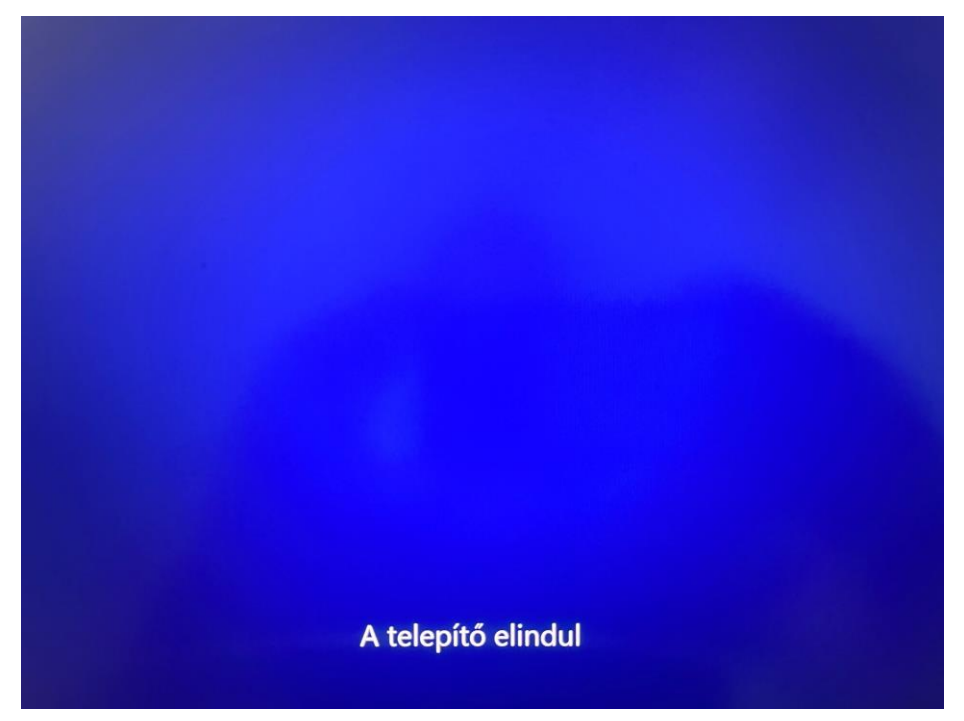

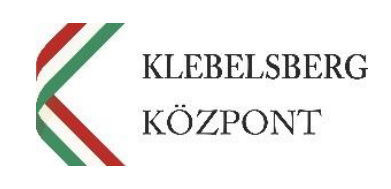

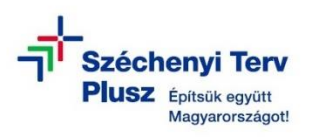

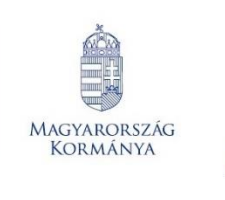

**11.** Fogadja el a licence feltételeket (Shift+E), majd kattintson a **"Tovább"** gombra vagy használja az **"Enter"** billentyűt.

Az Európai Unió

finanszírozásával NextGeneration EU

| Utolsó frissítés: 2021. június                                                                                                    |
|----------------------------------------------------------------------------------------------------|
| LICENCFELTÉTELEK MICROSOFT SZOFTVERHEZ                                                                                                    |
| WINDOWS OPERÁCIÓS RENDSZER                                                                                                    |
| HA AZ ÖN LAKÓHELYE (VAGY VÁLLALAT ESETÉBEN SZÉKHELYE) AZ<br>AMERIKAI EGYESÜLT ÁLLAMOKBAN TALÁLHATÓ, AKKOR OLVASSA EL<br>A 11. SZAKASZNAK A VÁLASZTOTTBÍRÓSÁG KÖTELEZŐ ÉRVÉNYŰ<br>DÖNTÉSÉRE ÉS A PERTÁRSASÁGBAN VALÓ RÉSZVÉTEL JOGÁRÓL VALÓ<br>LEMONDÁSRA VONATKOZÓ RENDELKEZÉSEIT IS. EZ BEFOLYÁSOLJA A<br>JOGVITÁK RENDEZÉSÉNEK MÓDJÁT. |
| Köszönjük, hogy a Microsoftot választotta!                                                                                                    |
| ☑ Elfogadom a licencfeltételeket.                                                                                                    |
|                                                                                                    |
|                                                                                                    |

12. A navigációs billentyűk vagy az egér segítségével válassza ki az "Egyéni" telepítési lehetőséget, majd kattintson a "Tovább" gombra vagy használja az "Enter" billentyűt.

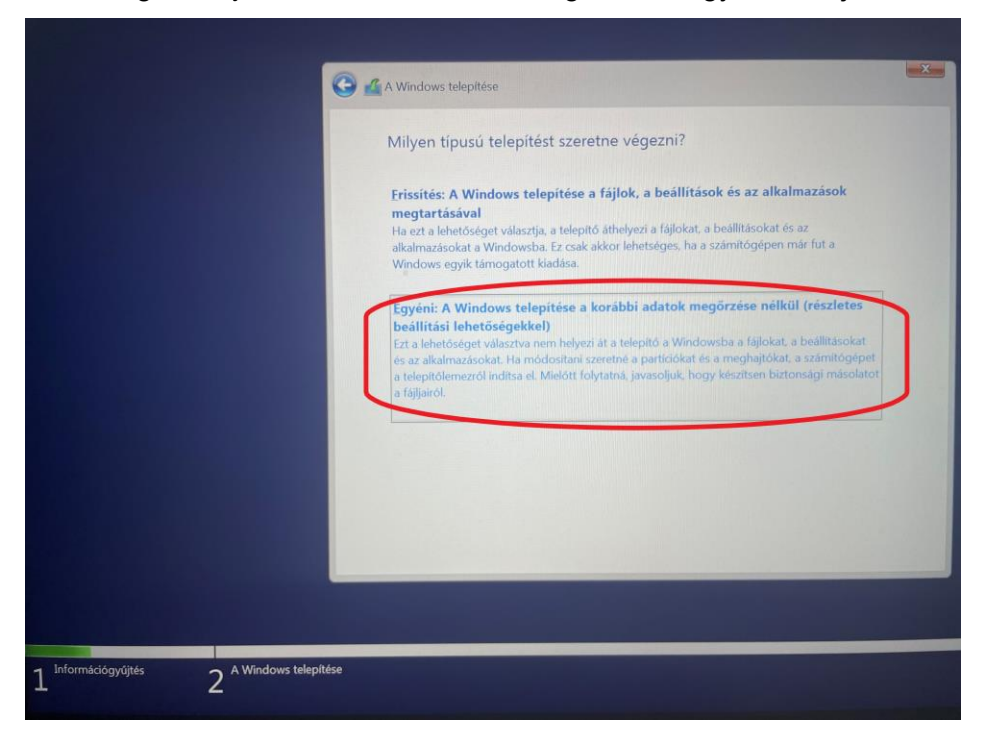

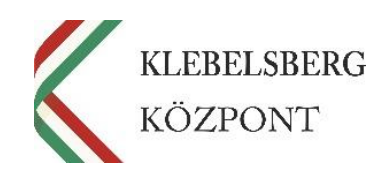

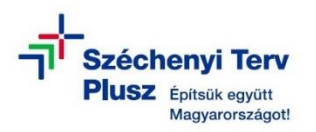

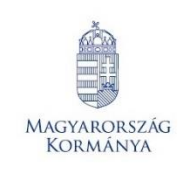

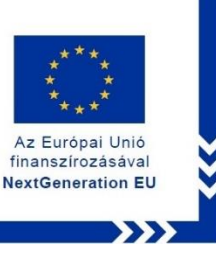

13. A navigációs billentyűk vagy az egér segítségével válassza ki a "0. Partíció: 3: Windows meghajtó" elnevezésű partíciót. Az egér vagy a tabulátor segítségével lépjen a "Tovább" gombra, majd kattintson vagy használja az "Enter" billentyűt.

**Megjegyzés:** Amennyiben a telepítő nem engedi a folytatást, abban az esetben törölje a partíciót, majd azt követően hozzon létre egy újat. Ezt abban az esetben is javasolt megtenni, ha a telepítő engedi a továbblépést.

| 04 | A Windows telepítése                                                                                  |                                                                                                    | 3    |
|----|----------------------------------------------------------------------------------------------------|----------------------------------------------------------------------------------------------------|------|
|    | Hová szeretné telepíteni a Windov                                                                     | wst?                                                                                                    |      |
|    | Név<br>O. Partíció: 1: SYSTEM meghajtó<br>O. Partíció: 2 meghajtó<br>O. Partíció: 3: Windows meghajtó | Teljes m., Szabad ., Tipus<br>260.0 MB 106.0 MB Rendszer<br>16.0 MB 16.0 MB MSR (fennt<br>237.3 GB 184.3 GB Elsödleges |      |
|    | Erissités Torles 2.                                                                                   | ✓ Formázás (j) 3.                                                                                                    |      |
|    | -                                                                                                    | 4.                                                                                                    | vább |
|    |                                                                                                    |                                                                                                    |      |

FIGYELEM! A MŰVELET TELJES ADATVESZTÉSSEL JÁR!

14. Elindul a WINDOWS telepítése, a folyamat végén a notebook újraindul.

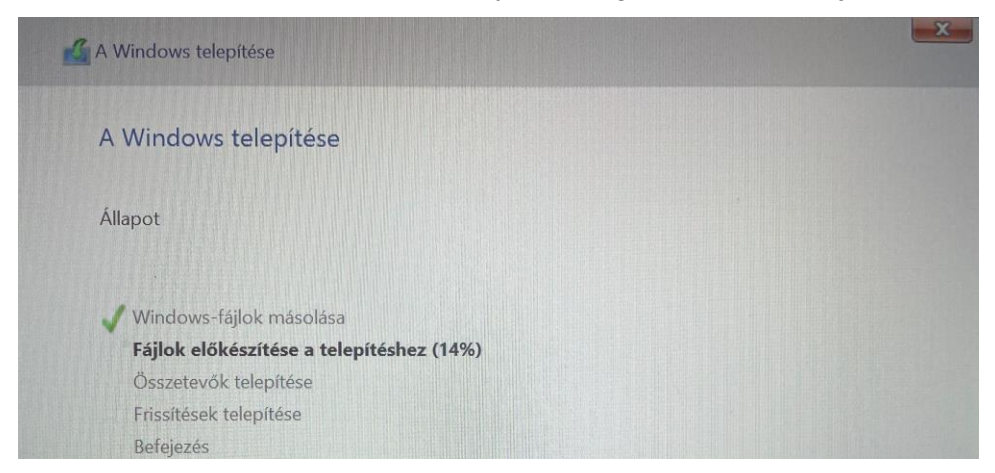

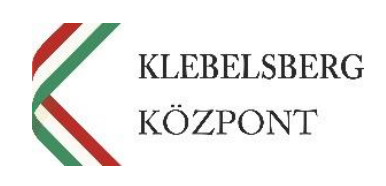

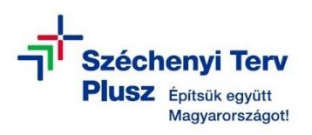

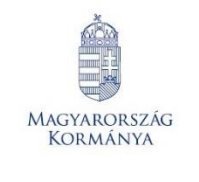

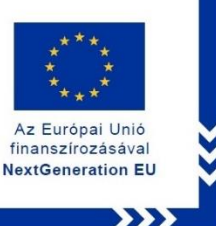

- **15.** Az újraindítást követően kövesse az első használathoz szükséges üzembehelyezés lépéseit.
- **16.** A bejelentkezést követően várja meg, amíg a szükséges "driverek" automatikusan telepítésre kerülnek (Touchpad, hangszóró, stb…).

**Megjegyzés:** Amennyiben a rendszer nem telepíti automatikusan a drivereket, az alábbi linken elérheti, és letöltést követően telepítheti valamennyit:

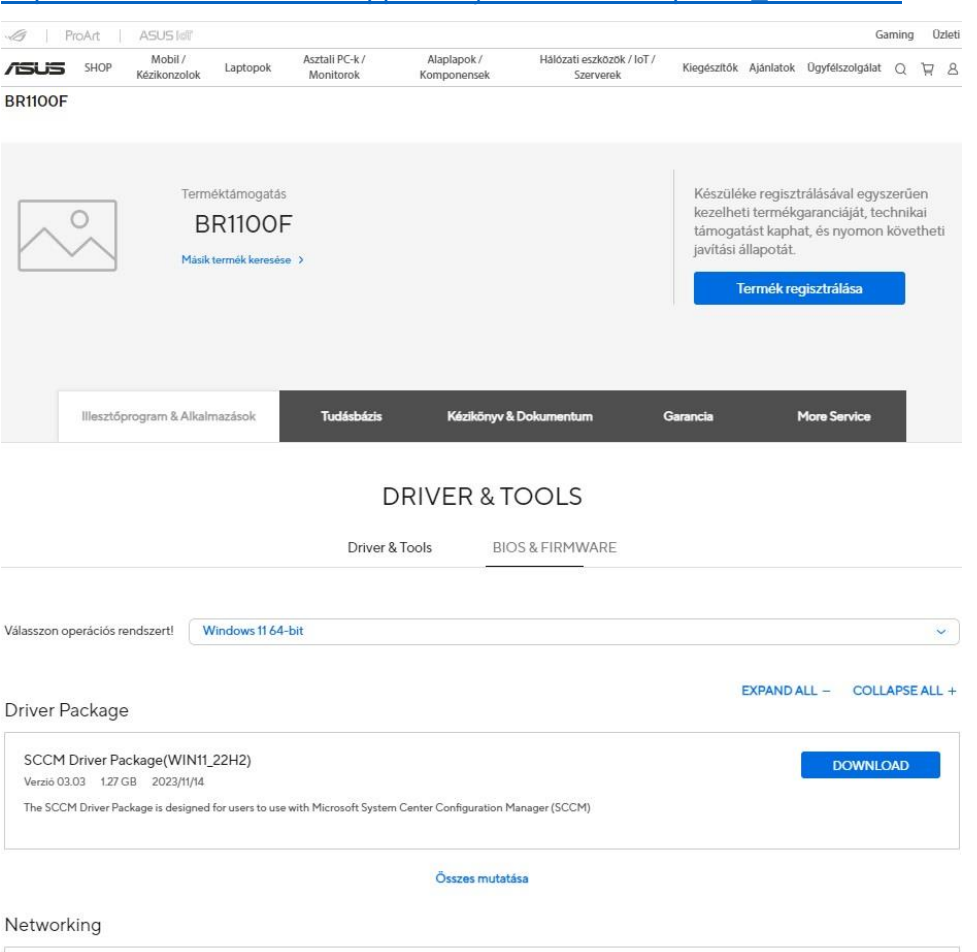

https://www.asus.com/hu/supportonly/br1100fka/helpdesk\_download/

- 17. Az illesztőprogramok telepítését követően ellenőrizze a "Gépházban" a "WindowsUpdate" menüpont alatt az elérhető frissítéseket, töltse le és telepítse valamennyit.
- Távolítsa el a korábban elkészített MS WIN 11 PRO rendszerindító (boot) adathordozót az USB csatlakozóból.

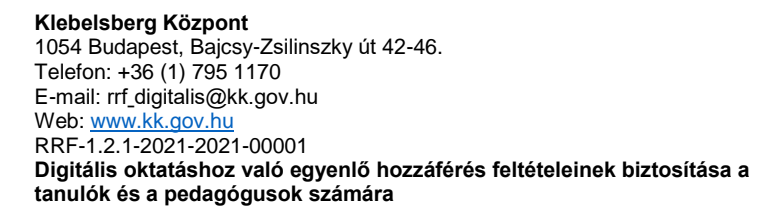

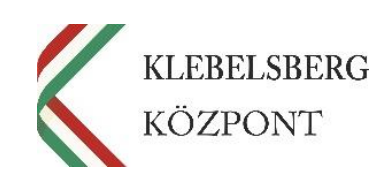